## wisepds

## マクロセキュリティの設定方法

この手順書は、Microsoft Office Excel 2010・2013 での「財務諸表 Excel 形式」のご利用にあたっての設定作業をご案内します。

セキュリティの警告が表示されている場合、次の操作を行ってください。 ※表示されない場合は問題なく本システムをご利用頂けます。

## ≪Microsoft Office Excel 2010・2013 の場合≫

「コンテンツの有効化」をクリックします。

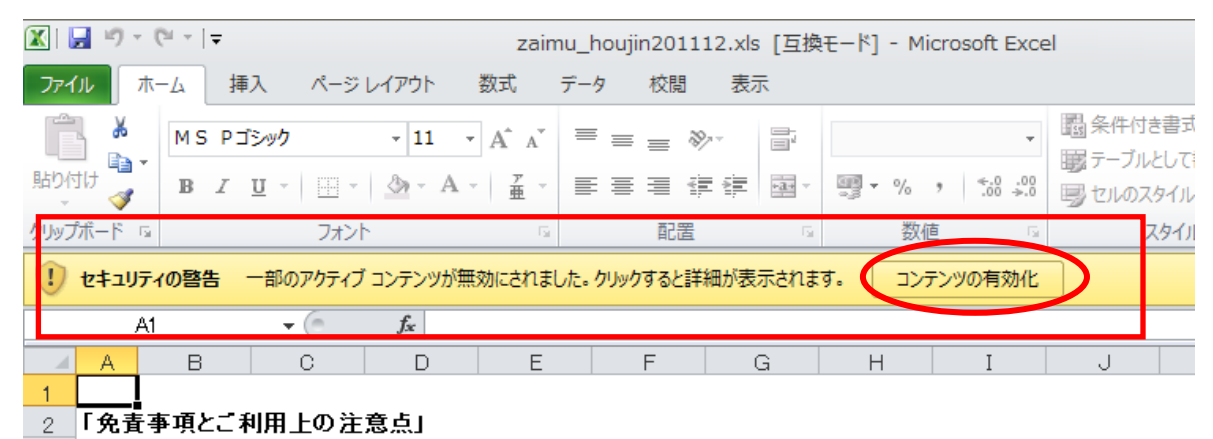

3 1. 本製品は、Excelをご利用頂き、経営状況分析申請書及び財務諸表(ワイズ公共データシステム申請用)を作

これでマクロセキュリティの設定作業は完了となります。

経営状況分析申請書類を作成されましたら、ワイズ公共データシステムへのご申請をお待ちしてお ります。

ソフトウェアの操作方法についてのお問い合わせは下記までお願いいたします。 サポートダイヤル:050-5491-1112 <sup>受付時間 (土・日・祝祭日・指定休業日を除く)</sup> 9:30~12:00/13:00~16:00